学生相談ルーム面談予約マニュアル

## (1)予約方法

## ・新潟薬科大学学生支援総合センターHP の学生相談部門から予約

https://www.nupals.ac.jp/ssc/

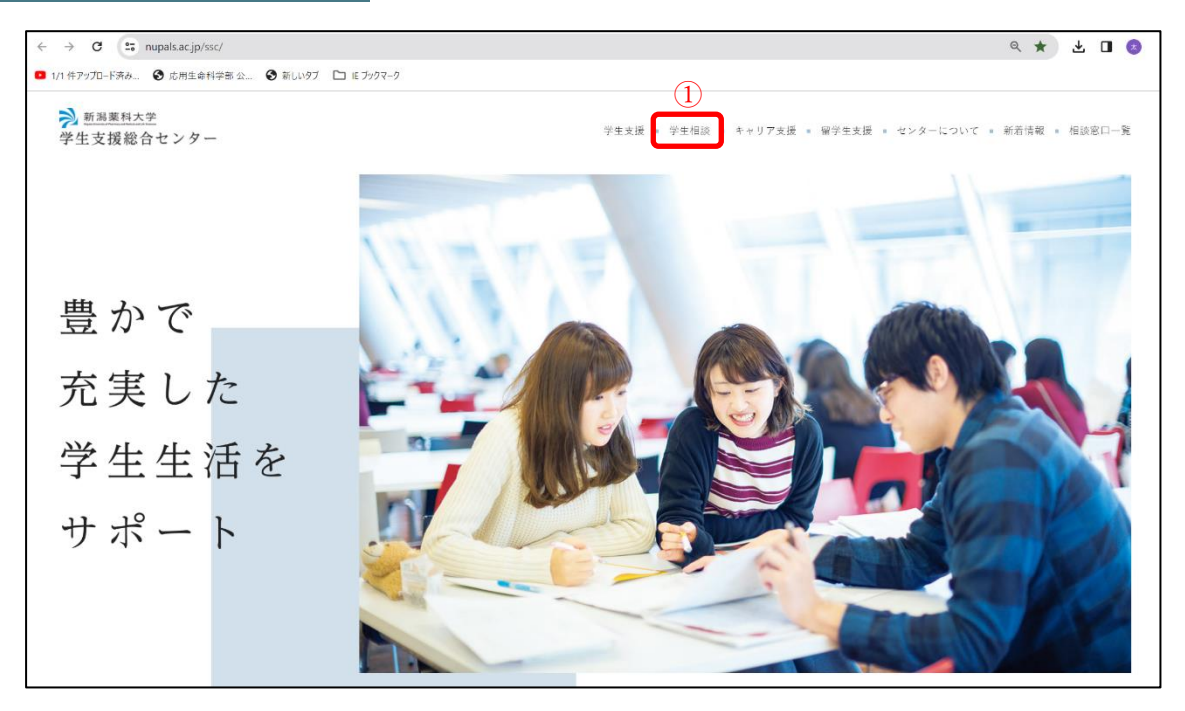

| ← → C 😁 nupals.ac.jp/ssc/constitution, | /                                                                                                    |                                                       | ] ( |
|----------------------------------------|----------------------------------------------------------------------------------------------------|-------------------------------------------------------|-----|
| ■ 1/1 件アップロード済み 🔇 応用生命科学部 公 🔇          | 新しいタブ 🎦 IE プックマーク                                                                                                    |                                                       |     |
| → 新潟業科大学<br>学生支援総合センター                 |                                                                                                    | 学生支援 。 学生相談 。 キャリア支援 。 留学生支援 。 センターについて 。 新若情報 。 相談窓! | 1-% |
|                                        | يند<br><del>T</del>                                                                                                    | 生相談ルーム                                                |     |
| (2                                     | J棟2階 学生相談ルーム<br>TEL:0250-25-5188<br>開室時間:平日9:00~16:00<br>担当カウンセラー:<br>火曜日 山岸直子先生<br>水曜日 波邊万智子先生<br>木曜日 渡邉万智子先生<br><b>ふの健康・カウンセリングの予約&gt;</b> |                                                       |     |

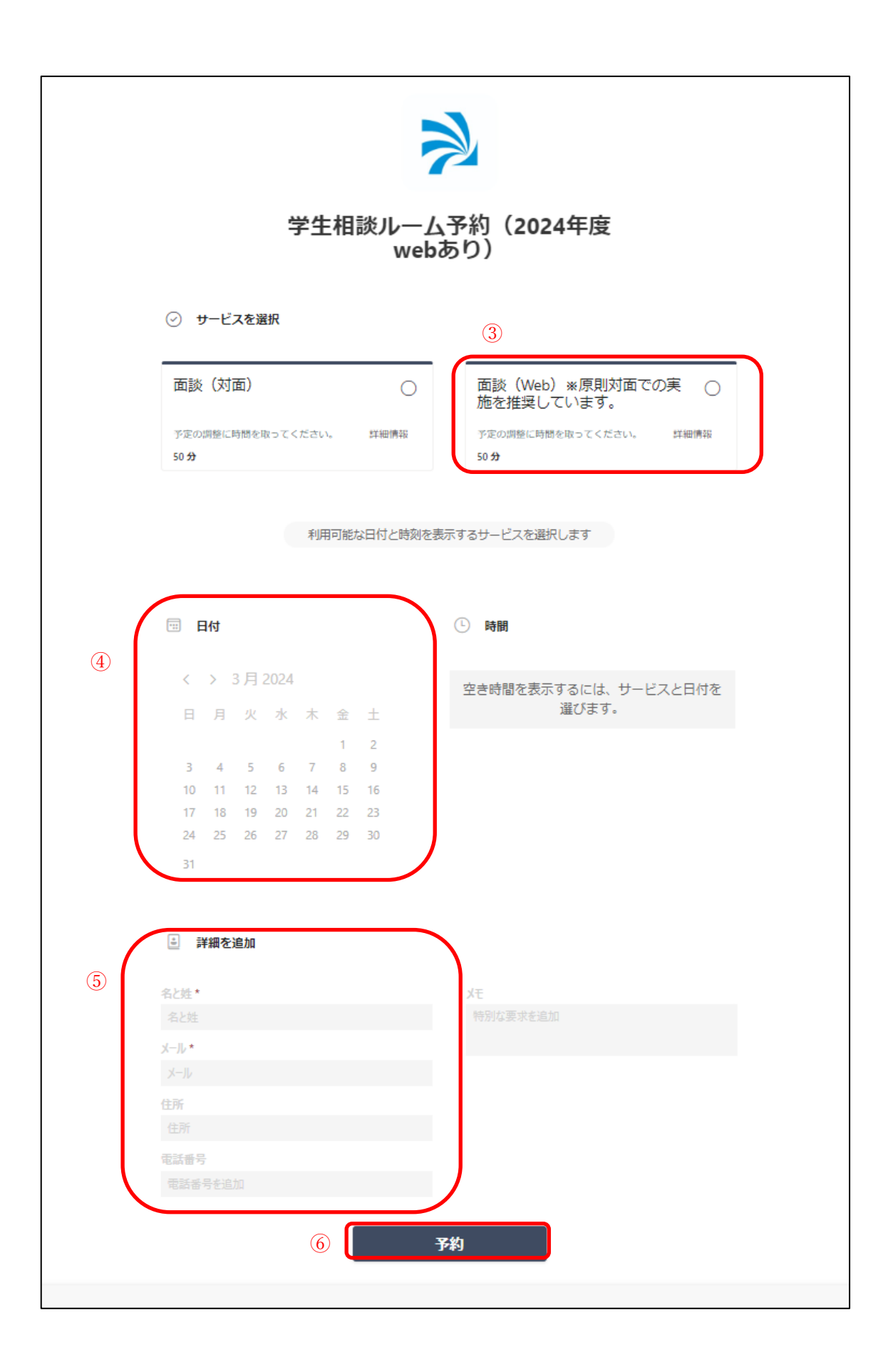

・予約後、下記の内容が指定したメールアドレスに届きます。

| $\geqslant$                                                            |  |  |  |
|------------------------------------------------------------------------|--|--|--|
| 新しい予約                                                                  |  |  |  |
| test                                                                   |  |  |  |
| 面談(Web)※原則対面での実施を推奨しています。<br>担当                                        |  |  |  |
| して<br>2024年3月26日<br>10:00 - 10:50<br>(UTC+09:00) Osaka, Sapporo, Tokyo |  |  |  |
| Bookingsで表示                                                            |  |  |  |

・面談日を必ず確認してください。

・間違いがなければ、予約自体は完了となります。

(2) 面談方法

・面談日当日は、面談時間5分前から【teams】にアクセスしてください。

・カウンセラーからビデオ通話で呼び出しがあります。

| 2023年1月31日                                                      |                            |
|-----------------------------------------------------------------|----------------------------|
| i莱科大学 23/1/31 16:55                                             | 23/1/31 16:54              |
|                                                                 | ∰i Microsoft Teams … ×     |
| メッセージを入力<br>人 ? 100 ② 655 113 113 113 113 113 113 113 113 113 1 | /新潟薬科大学<br>さんがあなたを呼び出しています |

・通話ボタンをクリックしてください。

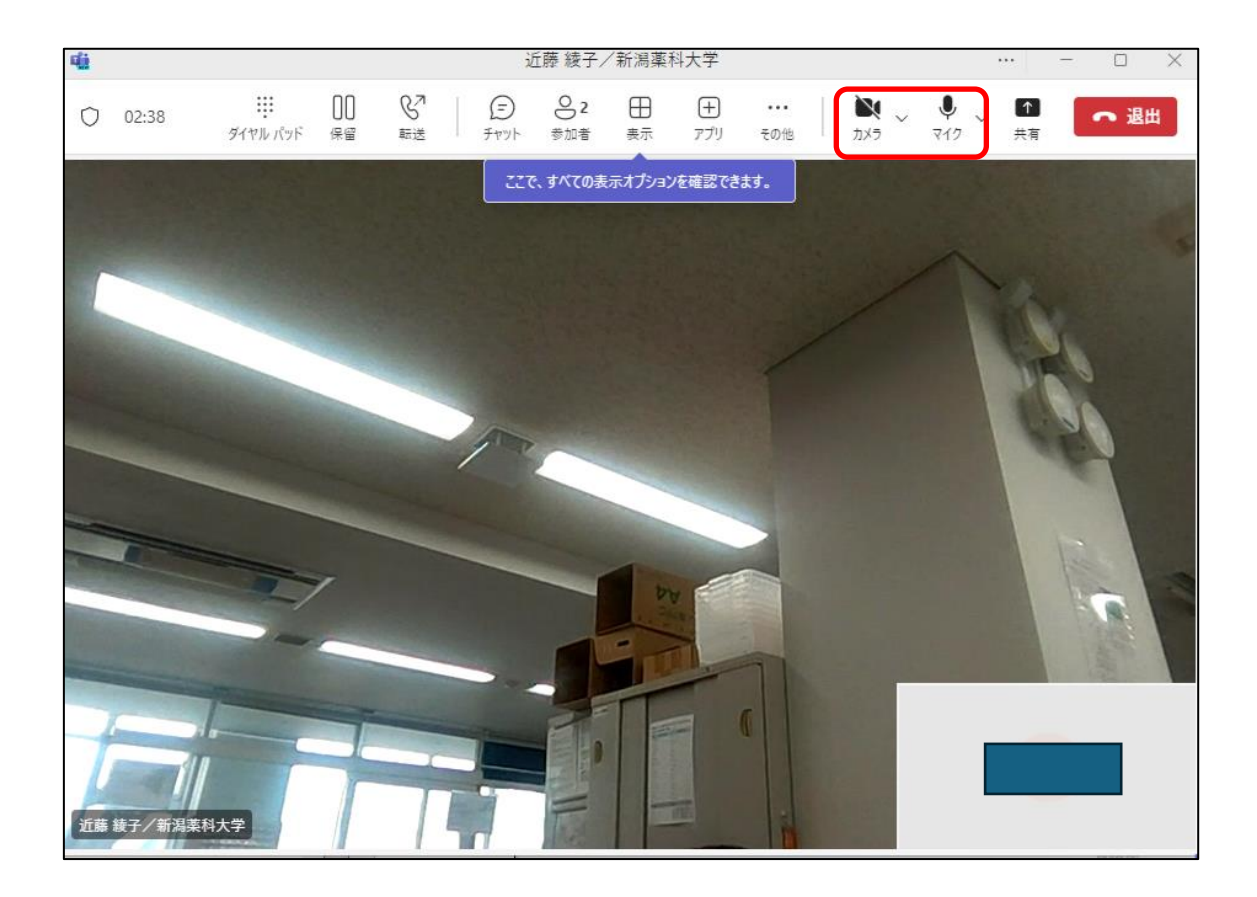

- ・カメラ及びマイクを確認してください。
- ・面談終了後は、退出をしてください。

※注意事項

・学生の方からカウンセラーへの Teams を使ってのアクセスは、行わないでください。 予約の無い方のアクセスには、カウンセラーは対応できません。

以上